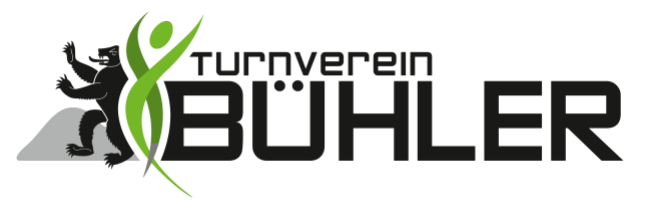

Turnverein Bühler info@tvbuehler.ch www.tvbuehler.ch

# Anleitung Anmeldung Hüpfburgen-Funpark

Version: **19.05.2023** 

| E-Mail Adresse registrieren                    | 1 |
|------------------------------------------------|---|
| Eine zweite Person mit meinem Account anmelden | 4 |
| Erneute Anmeldung                              | 6 |

# E-Mail Adresse registrieren

## 1. Homepage-Anmeldung öffnen: <u>https://portal.helfereinsatz.ch/fc-buehler-events/de</u>

| HELFEREINSATZ                                                                   | C Bühler Events                                                                                                    |
|---------------------------------------------------------------------------------|----------------------------------------------------------------------------------------------------|
| Helfereinsätze                                                                  | FC Bühler Events                                                                                                    |
| контикт<br>Selina Langenegger<br>+41796941142<br>selina.langenegger@outlook.com | Vom 8. bis 28. Juli 2023 öffnet der grösste Hüpfburgen-Funpark der Schweiz im schönen Bühler seine Tore wieder.<br>Weil hüpfen hungrig macht und die Mamas und Papas, Omas und Opas, Gottis und Göttis, usw. gerne ein paar gediegene Stunden auf<br>dem Sportplatz verbringen möchten, führen wir eine Festwirtschaft mit tollem Magebot.<br>Damit wir diese Festwirtschaft während 21 Tagen betreiben können, brauchen wir jeden Tag viele Helfende, welche bereit sind,<br>uneigennützige Arbeit zu leisten. Die Hauptorganisation liegt beim FC Bühler und der Erlös wird für die Fussballarbeit, insbesondere<br>für Mädchen und Frauen, verwendet. Neu ist in diesem Jahr auch der TV Bühler offiziell beteiligt. Helfende für den TV Bühler<br>vermerken dies bitte bei der Registrierung und die Riege wird dann entsprechend entschädigt. |
| WEITERE INFORMATIONEN<br>fcbuehler.ch                                           | Es hilft uns, wenn du am gleichen Tag mehrere Schichten übernimmst (Morgen/Mittag und Nachmittag bzw. Mittag und Nachmittag)                                                                                                    |
|                                                                                 | Unter 14-jährige tragen sich bitte bei der Aufgabe "Läufer" ein. Glacewagen ist ab 14 jahren möglich und an der Theke können auch<br>einige Jugendliche mitarbeiten, aber es müssen immer auch Erwachsene eingetragen sein für den Alkoholverkauf. In der Küche bitte<br>nur erwachsene Halfende                                                                                                    |

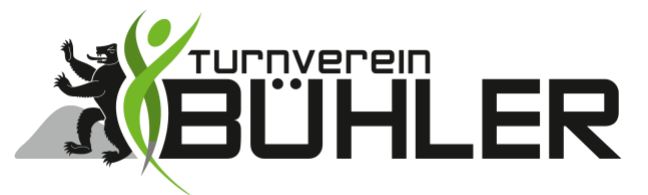

## 2. Deine E-Mail Adresse eintragen

| HELFER EINSATZ                                                                                                |       |
|----------------------------------------------------------------------------------------------------|-------|
| FC Bühler Events<br>Registrierung                                                                             |       |
| Bitte gib hier deine E-Mail Adresse an. Du erhälst<br>Terminbestätigungen und -erinnerungen auf deine E-Mail. |       |
| Deine E-Mail .                                                                                                |       |
| hier deine E-Mail Adresse eintragen                                                                           |       |
| Registrieren                                                                                                  |       |
| € • 0                                                                                                    | Admin |

# 3. Deine persönlichen Angaben und «TV Bühler» auswählen

| FC            | e Bühler Events<br>Deine Daten                                                                                                   |
|---------------|----------------------------------------------------------------------------------------------------|
| P             | ersönliche Daten                                                                                                    |
| B<br>fo<br>ki | itte ergänze deine persönlichen Daten. Wir benötigen die<br>olgenden Daten, um die Helfereinsätze optimal verwalten zu<br>önnen. |
| D             | eine E-Mail                                                                                                    |
| p             | raesident@tvbuehler.ch                                                                                                    |
| V             | orname "                                                                                                    |
| Γ             | Mein Vorname                                                                                                    |
| N             | achname "*                                                                                                    |
| Γ             | Mein Nachname                                                                                                    |
| Te            | lefon                                                                                                    |
|               |                                                                                                    |
| B             | itte wenn unter 18 Jahre hier Alter eintragen (wegen<br>Ikoholausschank)                                                         |
|               |                                                                                                    |
| U             | nterstūtzung / Verein "                                                                                                    |
|               |                                                                                                    |

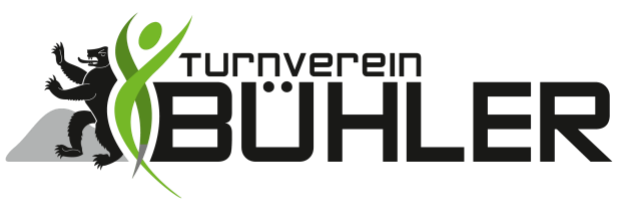

#### 4. Filter kann gesetzt werden zur vereinfachten Auswahl

| HELFER EINSATZ                                                                 | FC Bühler Events |                                                                                                    | Mein Vorname Mein Na                                                                                         |
|--------------------------------------------------------------------------------|------------------|----------------------------------------------------------------------------------------------------|----------------------------------------------------------------------------------------------------|
| Helfereinsätze                                                                 |                  | Alle offenen Einsätze                                                                                                    |                                                                                                    |
| Meine Einsätze                                                                 |                  | /om 8. bis 28. Juli 2023 öffnet der grösste Hüpfburgen-Funpark der Schweiz im schönen Bühler seine Tore wieder.<br>Weil höghen hungrig macht und die Mamas und Papas, Omas und Opas, Sottis und Göttis, usw. gerne ein paar gediegen<br>die Enfertenthungen beineren Beiner Gebauer, die einz einze Anderscher der Vertres Ansekther.                                                                                                    | e Stunden auf                                                                                                |
| mein status<br>Aktuell<br>O Stunden                                            |                  | ent sportgatz vetoringen mozinen, unren wir einer restwirt scanar im rui unein Angeou.<br>Damit wir diese Festivischaft währlner 21 Japen betreiben können, brauchen wir folgen Tag viele Heifende, weiche bere<br>uneigennützige Arbeit zu leisten. Die Rauptorganisation lingt beim FC Bühler und der Erfols wird für die Fussballarbeit, im<br>Wir Mächen und Frauer, verwendet. Aus ist in diesem Jahr auch der Y Bühler und der Erfols ibt eiligt. Heifende für den 1V Bü<br>errenerken dies bitte bei der Registrierung und die Riege wird dann entsprechend entschädigt. | it sind,<br>isbesondere<br>ihler                                                                             |
| каникт<br>Selina Langenegger<br>+41796941142<br>selina.langenegger@outlook.com | Filter Aufgaben  | Es hillt uns, wenn du am gleichen Tag mehrere Schichten übernimmst (Morgen/Mittag und Nachmittag bzw. Mittag und<br>Inter 14-jährige tragen sich bitte bei der Aufgabe "Läufer" ein. Giacewagen ist ab 14 Jahren möglich und an der Theke<br>einige Jugendliche mitarbeiten, aber es müssen immer auch Erwachsene eingetragen sein für den Alkoholverkauf. In<br>um erwachsene Helfende.                                                                                                    | Nachmittag)                                                                                                  |
| WEITERE INFORMATIONEN<br>fcbuehler.ch                                          |                  | zonnotion: Bei zwei oder mehr Einsätzen dürfen die eigenen Kinder während den gesamten drei Wochen gratis hüpfe<br>verdelt au. Schuss alle Heifenden und deren Familien zu einem gemeinsamen Heifereinsatz eingeladen.<br>Wir suchen dich - hilf mit und te-ose Gutes. Wir danken dir für ganz viele Heifereinsätzel<br>F. Dither Fynnst                                                                                                    | 10.07.2023<br>11.07.2023<br>12.07.2023<br>13.07.2023<br>13.07.2023<br>15.07.2023<br>15.07.2023<br>15.07.2023 |
|                                                                                |                  | - samm steme<br>Hinweis: Auf der gleichen eMail Adresse können auch mehrerer resegnen angemeidet werden (kammt oft bei Etern/K<br>→ auf der Enstiegsseite www.heifereinsatz.ch (rechts oben) abmeiden Une enzimmts mit der gleichen eMail neu reg<br>Kamen der zweiten Person eintragen.<br>Fitter Alle Aufoaben                                                                                                    | 19.07.2025<br>20.07.2025<br>21.07.2025<br>22.07.2025<br>25.07.2025<br>24.07.2025<br><b>X.07.2025</b>         |
|                                                                                | Filter Datum     |                                                                                                    |                                                                                                    |
|                                                                                | 06               | Einrichten Jonnerstag  Donnerstag, 06.0723  Sportplatz 60bslmühle Bühler  O 18.00 - 212                                                                                                    | 50                                                                                                    |

#### 5. Auswahl eines gewünschten Einsatzes

| LIISatzweit                    | 5 Stunden                                                                                                    |                                                                                                    |                                                                                                    |
|--------------------------------|----------------------------------------------------------------------------------------------------|----------------------------------------------------------------------------------------------------|----------------------------------------------------------------------------------------------------|
| 3 Küche<br>Einsatzwert         | 3 Stunden                                                                                                    |                                                                                                    | ? ansehen                                                                                                    |
| 5 Läufer<br>Einsatzwert        | 1.5 Stunden                                                                                                    |                                                                                                    | ? ansehen                                                                                                    |
| Nachmittag/Abe                 | end                                                                                                    |                                                                                                    |                                                                                                    |
| 🖬 Freitag, 21.07.23            | ♀ Sportp                                                                                                    | latz Göbsimühle Bühler                                                                                                    | 13:45 - 19:45                                                                                                    |
| 3 Theke/Service<br>Einsatzwert | 6 Stunden                                                                                                    |                                                                                                    | ? ansehen                                                                                                    |
| 2 Küche<br>Einsatzwert         | 6 Stunden                                                                                                    | Deinen gewünschten Einsatz<br>ansehen                                                                                                    | 2 ansehen                                                                                                    |
| 2 Glacéwagen<br>Einsatzwert    | 5 Stunden                                                                                                    | 14:45 - 19:                                                                                                    | 45 🕓 🕐 ansehen                                                                                                    |
| 1 Läufer                       | 7 Stundon                                                                                                    |                                                                                                    | ? ansehen                                                                                                    |
|                                | <ul> <li>Küche<br/>Einsatzwert</li> <li>Läufer<br/>Einsatzwert</li> <li>Läufer<br/>Einsatzwert</li> <li>Nachmittag/Abe</li> <li>Freitag, 21.07.23</li> <li>Theke/Service<br/>Einsatzwert</li> <li>Küche<br/>Einsatzwert</li> <li>Glacéwagen<br/>Einsatzwert</li> <li>Läufer<br/>Einsatzwert</li> </ul> | <ul> <li>3 Küche<br/>Einsatzwert 3 Stunden</li> <li>6 Läufer<br/>Einsatzwert 1.5 Stunden</li> <li>5 Läufer<br/>Einsatzwert 1.5 Stunden</li> <li>i Freitag, 21.07.23 Sportp</li> <li>3 Theke/Service<br/>Einsatzwert 6 Stunden</li> <li>2 Küche<br/>Einsatzwert 6 Stunden</li> <li>2 Glacéwagen<br/>Einsatzwert 5 Stunden</li> <li>1 Läufer</li> <li>5 Stunden</li> </ul> | 3       Küche         Einsatzwert       3 Stunden         3       Läufer         Einsatzwert       15 Stunden         Nachmittag/Abend         imatzwert       6 Stunden         3       Theke/Service         Einsatzwert       6 Stunden         2       Küche         Einsatzwert       6 Stunden         2       Glacéwagen         Einsatzwert       5 Stunden         1       Läufer         Einsatzwert       5 Stunden |

Turnverein Bühler 3 | 6

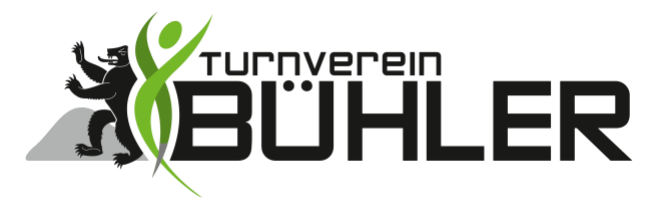

#### 6. Einsatz auswählen

| 21   | Küche              |                                                                                                    |
|------|--------------------|----------------------------------------------------------------------------------------------------|
| Juli | 🖬 Tag              | Freitag, 21.07.23                                                                                       |
|      | () Uhrzeit         | 13:45 - 19:45                                                                                           |
|      | • Ort              | Sportplatz Göbsimühle Bühler<br>Herrmoos<br>9055 Bühler<br>anzeigen                                     |
|      | ≡ Beschreibung     | Grill, Friteuse, Hot-Dog, Salate                                                                        |
|      | II Einsatzwert     | 6 Stunden                                                                                               |
|      | Einsatz übernehmen |                                                                                                    |
|      | Hinweis            | Du kannst den Helfereinsatz nicht mehr selbständig<br>abtauschen/zurückgeben                            |
|      | Einsatz übernehmen | Wenn ich mir sicher bin, dass ich<br>diesen Einsatz übernehmen möchte<br>wähle ich "Einsatz übernehmen" |

# Eine zweite Person mit meinem Account anmelden

Ich möchte zum Beispiel mein Kind oder Partner ebenfalls mit meinem Account für eine Schicht anmelden. Oder für jemand anderes, der diese Anmeldung nicht selber ausführen möchte. Kein Problem, so geht's.

#### 7. Abmelden

| HELFER <b>EINSATZ</b>               | PC Bühler Events Mein Vorname Mein Nachname                                                                                                    |
|-------------------------------------|----------------------------------------------------------------------------------------------------|
| Helfereinsätze                      | Alle offenen Einsätze klicken                                                                                                    |
| Meine Einsätze                      | Vom <b>8. bis 28. Juli 2023</b> öffnet der grösste Hüpfburgen-Funpark der Schweiz im schönen Bühler seine Tore wieder.<br>Weil hüpfen hungrig macht und die Mamas und Papas, Omas und Opas, Gottis und Göttis, usw. gerne ein paar gediegene Stunden auf                                                                                                    |
| mein status<br>Aktuell<br>O Stunden | oem sportpietz veronngen mochten, funren wir eine Hestwirtschaft mit tollem Angeböt.<br>Damit wir diese Festwirtschaft während 21 Tagen betreiben können, brauchen wir jeden Tag viele Helfende, welche bereit sind,<br>unelgennützige Arbeit zu leisten. Die Hauptorgenisation liegt beim FC Bühler und der Erlös wird für die Fussballarbeit, Insbesondere<br>für Mädchen und Frauen, verwendet. Neu ist in diesem Jahr auch der TV Bühler offiziell beteiligt. Helfende für den TV Bühler<br>vermerken dies bitte bei der Registrierung und die Riege wird dann entsprechend entschädigt. |
| KONTAKT                             | Es hilft uns, wenn du am gleichen Tag mehrere Schichten übernimmst (Morgen/Mittag und Nachmittag bzw. Mittag und Nachmittag)                                                                                                    |

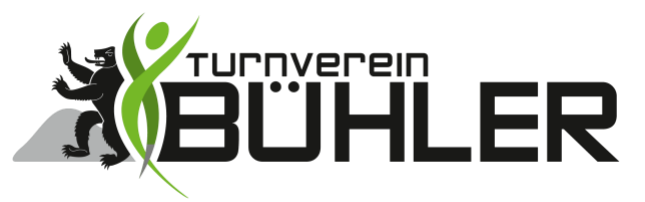

## 8. Registrieren zweite Person

Mit bestehendem Profil einloggen

Mein Vorname Mein Nachname

| CONCREMENT Concrementation Concrementation C                                                                                                    |                                                                                 |                                                                                                    |                                                                                                    |                                                                                                    |                                                                                                    |                        |
|----------------------------------------------------------------------------------------------------|---------------------------------------------------------------------------------|----------------------------------------------------------------------------------------------------|----------------------------------------------------------------------------------------------------|----------------------------------------------------------------------------------------------------|----------------------------------------------------------------------------------------------------|------------------------|
| Internation       F0 Bible F0 Ends         Internation       F0 Bible F0 Ends         Internatin       Bible F0 Ends                                                                                                    | HELFER <b>EINSATZ</b>                                                           | 😯 FC Bühler Events                                                                                                    | "re                                                                                                    | erneut auf<br>gistrieren" klicker                                                                                                    |                                                                                                    | registrieren LOGIN (*) |
| <text><text><text><text><text><text><text><text><text></text></text></text></text></text></text></text></text></text>                                                                                                    | Helfereinsätze                                                                  | FC Bühler Ev                                                                                                    | rents                                                                                                    |                                                                                                    |                                                                                                    |                        |
| bit resumments the series of the series of the series o | KONTAKT<br>Selina Langenegger<br>+41798941142<br>selina.langenegger@outlook.com | Vom 8. bis 28. Juli 2<br>Weil hüpfen hungri<br>dem Sportplatz ver<br>Damit wir diese Fes<br>unelgennützige Arb<br>für Mädchen und F<br>vermerken dies bit | 023 öffnet der grösste Hüpfburgen-Funp<br>grancht und die Mamas und Papas, Omas<br>bringen möchten, führen wir eine Festwir<br>twirtschaft während 21 Tagen betreiben H<br>eit zu leisten. Die Hauptorganisation liegt<br>rauen, verwendet. Neu ist in diesem Jahr<br>is bei der Registrierung und die Riege wir | ark der Schweiz im schöner<br>: und Opas, Gottis und Göttis<br>tschaft mit tollem Angebot.<br>:önnen, brauchen wir jeden<br>beim FC Bühler und der Erl<br>auch der TV Bühler offiziell I<br>d dan entsprechend entsc | Bühler seine Tore wieder.<br>, usw. gerne ein paar gediegene Stunden ar<br>Tag viele Helfende, welche bereit sind,<br>5s wird für die Fussballarbeit, insbesondere<br>seteiligt. Helfende für den TV Bühler<br>hädigt. | uf<br>9                |
| Interview                                                                                                    | WEITERE INFORMATIONEN                                                           | Es hilft uns, wenn d                                                                                                    | lu am gleichen Tag mehrere Schichten üb                                                                                                    | ernimmst (Morgen/Mittag u                                                                                                    | nd Nachmittag bzw. Mittag und Nachmittag                                                                                                    | a)                     |
| Schritt 2 Registrieren<br>HELFEREINSATZ<br>FE Bühler Events<br>Degistrierung<br>Bitte gib hier deine E-Mail Adresse an. Du erhälst<br>Terminbestätigungen und -erinnerungen auf deine E-Mail.<br>Deine E-Mail *<br>gleiche E-Mail Adresse noch einmal<br>eintragen<br>Registrieren<br>P. Neues Profil anlegen<br>HELFEREINSATZ<br>FE Bühler Events<br>Reues oder bestehendes Profil?<br>Mehrere Profile verwenden die E-Mail: praesident@tvbuehler.ch<br>Neues Profil anlegen                                                                                                    | fcbuehler.ch                                                                    | Unter 14-jährige tra                                                                                                    | igen sich bitte bei der Aufgabe "Läufer" ei                                                                                                    | n. Glacéwagen ist ab 14 Jahr                                                                                                    | en möglich und an der Theke können auch                                                                                                    |                        |
| HELFEREINSATZ   FC Bühler Events   Registrierung   Bitte gib hier deine E-Mail Adresse an. Du erhälst Terminbestätigungen und -erinnerungen auf deine E-Mail.   Deine E-Mail :   gleiche E-Mail Adresse noch einmal eintragen   Registrieren   P. Neues Profil anlegen   PC Bühler Events   Reues oder bestehendes Profil?   Neues Profile verwenden die E-Mail: praesident@tvbuehler.ch   Neues Profil anlegen                                                                                                    | Schritt 2 Re                                                                    | gistrieren                                                                                                    |                                                                                                    |                                                                                                    |                                                                                                    |                        |
| PREFEREINSAT2   Fitte gib hier deine E-Mail Adresse an. Du erhälst Terminbestätigungen und -erinnerungen auf deine E-Mail. Deine E-Mail : gleiche E-Mail Adresse noch einmal eintragen Registrieren PREFEREINSAT2 FELFEREINSAT2 Kues oder bestehendes Profil? Neues Profile verwenden die E-Mail: praesident@tvbuehler.ch Neues Profile neuenden die E-Mail: praesident@tvbuehler.ch Neues Profile neuenden die E-Mail: praesident@tvbuehler.ch                                                                                                    |                                                                                 |                                                                                                    |                                                                                                    |                                                                                                    |                                                                                                    |                        |
| RC Bühler Events   Bitte gib hier deine E-Mail Adresse an. Du erhälst   Terminbestätigungen und -erinnerungen auf deine E-Mail.   Deine E-Mail *   Gleiche E-Mail Adresse noch einmal eintragen   Registrieren   Preserverfil anlegen   V Bühler Events   Butter Events   Merrere Profile verwenden die E-Mail: praesident@tvbuehler.ch.   Neues Profil anlegen                                                                                                    |                                                                                 | NSATZ                                                                                                    |                                                                                                    |                                                                                                    |                                                                                                    |                        |
| C Bubler Events   Acgistrierung   Bitte gib hier deine E-Mail Adresse an. Du erhälst   Terminbestätigungen und -erinnerungen auf deine E-Mail.   Deine E-Mail *   Gleiche E-Mail Adresse noch einmal eintragen   Registrieren   C Bubler Events C Bubler Events Merrere Profile verwenden die E-Mail: praesident@tvbuehler.ch. Neues Profil anlegen                                                                                                    |                                                                                 |                                                                                                    |                                                                                                    |                                                                                                    |                                                                                                    |                        |
| FC Buhler Events   Registrierung   Bitte gib hier deine E-Mail Adresse an. Du erhälst Terminbestätigungen und -erinnerungen auf deine E-Mail. Deine E-Mail : Gleiche E-Mail Adresse noch einmal eintragen Registrieren Registrieren Registrieren ELEFEREINSATZ Keuse Stehendes Profil: Mehrere Profile verwenden die E-Mail: praesident@tvbuehler.ch Neues Profil anlegen                                                                                                    |                                                                                 |                                                                                                    |                                                                                                    |                                                                                                    |                                                                                                    |                        |
| Registrierung   Bitte gib hier deine E-Mail Adresse an. Du erhälst Terminbestätigungen und -erinnerungen auf deine E-Mail. Deine E-Mail * Gleiche E-Mail Adresse noch einmal eintragen Registrieren Registrieren Registrieren D. Neues Profil anlegen Keuse der bestehendes Profil? Mehrere Profile verwenden die E-Mail: praesident@tvbuehler.ch Neues Profil anlegen                                                                                                    | FC Bühler Ever                                                                  | ts                                                                                                    |                                                                                                    |                                                                                                    |                                                                                                    |                        |
| Are grown of englishing and a dresse an. Du erhâlst<br>Terminbestätigungen und -erinnerungen auf deine E-Mail.<br>Deine E-Mail *<br>gleiche E-Mail Adresse noch einmal<br>eintragen<br>Registrieren<br>Registrieren<br>D. Neues Profil anlegen<br>KELFER EINSATZ<br>Keiner Events<br>Mehrere Profile verwenden die E-Mail: praesident@tvbuehler.ch<br>Neues Profil anlegen                                                                                                    | Registr                                                                         | eruna                                                                                                    |                                                                                                    |                                                                                                    |                                                                                                    |                        |
| Bitte gib hier deine E-Mail Adresse an. Du erhälst<br>Terminbestätigungen und -erinnerungen auf deine E-Mail.<br>Deine E-Mail<br>gleiche E-Mail Adresse noch einmal<br>eintragen<br>Registrieren<br>P. Neues Profil anlegen<br>HELFEREINSATZ<br>PC Bither Events<br>Metherer Profile verwenden die E-Mail: praesident@tvbuehler.ch<br>Neues Profil anlegen                                                                                                    | Rogioti                                                                         | orung                                                                                                    |                                                                                                    |                                                                                                    |                                                                                                    |                        |
| Bitte gib hier deine E-Mail Adresse an. Du erhälst<br>Terminbestätigungen und -erinnerungen auf deine E-Mail.<br>Deine E-Mail <u></u><br>gleiche E-Mail Adresse noch einmal<br>eintragen<br>Registrieren<br>P. Neues Profil anlegen<br>HELFER EINSATZ<br>PC Bühler Events<br>Mehrere Profile verwenden die E-Mail: praesident@tvbuehler.ch<br>Neues Profil anlegen                                                                                                    |                                                                                 |                                                                                                    |                                                                                                    |                                                                                                    |                                                                                                    |                        |
| Terminbestätigungen und -erinnerungen auf deine E-Mail.<br>Deine E-Mail :<br>gleiche E-Mail Adresse noch einmal<br>eintragen<br>Registrieren<br>Pegistrieren<br>A. Neues Profil anlegen<br>HELFEREINSATZ<br>FC Bühler Events<br>Neues oder bestehendes Profil?<br>Mehrere Profile verwenden die E-Mail: praesident@tvbuehler.ch<br>Neues Profil anlegen                                                                                                    | Bitte gib hie                                                                   | r deine E-Mail Adresse ai                                                                                                    | n. Du erhalst                                                                                                    |                                                                                                    |                                                                                                    |                        |
| Deine E-Mail .:<br>gleiche E-Mail Adresse noch einmal<br>eintragen<br>Registrieren<br>A. Neues Profil anlegen<br>KELFEREINSATZ<br>Kelher Events<br>Mehrere Profile verwenden die E-Mail: praesident@tvbuehler.ch<br>Neues Profil anlegen                                                                                                    | Terminbest                                                                      | itigungen und -erinnerun                                                                                                    | gen auf deine E-Mail.                                                                                                    |                                                                                                    |                                                                                                    |                        |
| Deine E-Mail <u>*</u><br>gleiche E-Mail Adresse noch einmal<br>eintragen<br>Registrieren<br>D. Neues Profil anlegen<br>HELFEREINSATZ<br>KC Bühler Events<br>Neues oder bestehendes Profil?<br>Mehrere Profile verwenden die E-Mail: praesident@tvbuehler.ch<br>Neues Profil anlegen                                                                                                    |                                                                                 |                                                                                                    |                                                                                                    |                                                                                                    |                                                                                                    |                        |
| gleiche E-Mail Adresse noch einmal   eintragen     Registrieren     D. Neues Profil anlegen     HELFEREINSATZ     PC Bühler Events   Neues oder bestehendes Profil?   Mehrere Profile verwenden die E-Mail: praesident@tvbuehler.ch   Neues Profil anlegen                                                                                                    | Deine E-Ma                                                                      | <u>*</u>                                                                                                    |                                                                                                    |                                                                                                    |                                                                                                    |                        |
| Registrieren<br>Registrieren<br>D. Neues Profil anlegen<br>HELFEREINSATZ<br>KE Bühler Events<br>Neues oder bestehendes Profil?<br>Mehrere Profile verwenden die E-Mail: praesident@tvbuehler.ch<br>Neues Profil anlegen                                                                                                    | aloid                                                                           | he E-Mail Adres                                                                                                    | se noch einm                                                                                                    |                                                                                                    |                                                                                                    |                        |
| Registrieren<br>C. Neues Profil anlegen<br>HELFEREINSATZ<br>KE Bühler Events<br>Neues oder bestehendes Profil?<br>Mehrere Profile verwenden die E-Mail: praesident@tvbuehler.ch<br>Neues Profil anlegen                                                                                                    | giero                                                                           |                                                                                                    |                                                                                                    | "                                                                                                    |                                                                                                    |                        |
| Registrieren   D. Neues Profil anlegen   HELFEREINSATZ   FC Bühler Events   Neues oder bestehendes Profil?   Mehrere Profile verwenden die E-Mail: praesident@tvbuehler.ch   Neues Profil anlegen                                                                                                    |                                                                                 | eintrage                                                                                                    | en                                                                                                    |                                                                                                    |                                                                                                    |                        |
| C. Neues Profil anlegen<br>C. Neues Profil anlegen<br>FC Bühler Events<br>Neues oder bestehendes Profil?<br>Mehrere Profile verwenden die E-Mail: praesident@tvbuehler.ch<br>Neues Profil anlegen                                                                                                    |                                                                                 |                                                                                                    |                                                                                                    |                                                                                                    |                                                                                                    |                        |
| D. Neues Profil anlegen<br>HELFEREINSATZ<br>FC Bühler Events<br>Neues oder bestehendes Profil?<br>Mehrere Profile verwenden die E-Mail: praesident@tvbuehler.ch<br>Neues Profil anlegen                                                                                                    | Registri                                                                        | ren                                                                                                    |                                                                                                    |                                                                                                    |                                                                                                    |                        |
| D. Neues Profil anlegen<br>HELFEREINSATZ<br>FC Bühler Events<br>Neues oder bestehendes Profil?<br>Mehrere Profile verwenden die E-Mail: praesident@tvbuehler.ch<br>Neues Profil anlegen                                                                                                    |                                                                                 |                                                                                                    |                                                                                                    |                                                                                                    |                                                                                                    |                        |
| D. Neues Profil anlegen<br>HELFEREINSATZ<br>FC Bühler Events<br>Neues oder bestehendes Profil?<br>Mehrere Profile verwenden die E-Mail: praesident@tvbuehler.ch<br>Neues Profil anlegen                                                                                                    |                                                                                 |                                                                                                    |                                                                                                    |                                                                                                    |                                                                                                    |                        |
| HELFEREINSATZ         FC Bühler Events         Neues oder bestehendes Profil?         Mehrere Profile verwenden die E-Mail: praesident@tvbuehler.ch         Neues Profil anlegen                                                                                                    | ). Neues Profi                                                                  | l anlegen                                                                                                    |                                                                                                    |                                                                                                    |                                                                                                    |                        |
| FC Bühler Events Neues oder bestehendes Profil? Mehrere Profile verwenden die E-Mail: praesident@tvbuehler.ch Neues Profil anlegen                                                                                                    |                                                                                 | AT7                                                                                                    |                                                                                                    |                                                                                                    |                                                                                                    |                        |
| FC Bühler Events Neues oder bestehendes Profil? Mehrere Profile verwenden die E-Mail: praesident@tvbuehler.ch Neues Profil anlegen                                                                                                    |                                                                                 |                                                                                                    |                                                                                                    |                                                                                                    |                                                                                                    |                        |
| FC Bühler Events Neues Oder bestehendes Profil? Mehrere Profile verwenden die E-Mail: praesident@tvbuehler.ch Neues Profil anlegen                                                                                                    |                                                                                 |                                                                                                    |                                                                                                    |                                                                                                    |                                                                                                    |                        |
| Neues oder bestehendes Profil?<br>Mehrere Profile verwenden die E-Mail: praesident@tvbuehler.ch<br>Neues Profil anlegen                                                                                                    | FC Bühler Events                                                                |                                                                                                    |                                                                                                    |                                                                                                    |                                                                                                    |                        |
| Mehrere Profile verwenden die E-Mail: praesident@tvbuehler.ch<br>Neues Profil anlegen                                                                                                    | Neues of                                                                        | er bestehendes Pro                                                                                                    | ofil?                                                                                                    |                                                                                                    |                                                                                                    |                        |
| Mehrere Profile verwenden die E-Mail: praesident@tvbuehler.ch<br>Neues Profil anlegen                                                                                                    |                                                                                 |                                                                                                    |                                                                                                    |                                                                                                    |                                                                                                    |                        |
| Neues Profil anlegen                                                                                                    | Mehrere Profil                                                                  | e verwenden die E-Mail: <b>praes</b>                                                                                                    | sident@tvbuehler.ch                                                                                                    |                                                                                                    |                                                                                                    |                        |
|                                                                                                    | Neues Profil a                                                                  | legen                                                                                                    |                                                                                                    |                                                                                                    |                                                                                                    |                        |
| latzt ragistriaran klickan                                                                                                    | lotat register                                                                  | oron                                                                                                    | klickon                                                                                                    |                                                                                                    |                                                                                                    |                        |

7

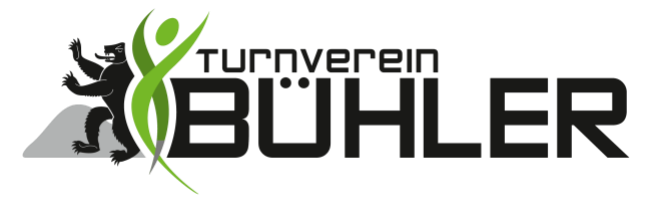

#### 11. Kontaktangaben Kind/Partner etc. angeben

| FC               |                                                                                                    |
|------------------|----------------------------------------------------------------------------------------------------|
| D                | Bühler Events<br>eine Daten                                                                                                 |
| Pe               | rsönliche Daten                                                                                                    |
| Bit<br>fol<br>kõ | te ergânze deine persönlichen Daten. Wir benötigen die<br>genden Daten, um die Helfereinsätze optimal verwalten zu<br>nnen. |
| De               | ine E-Mail                                                                                                    |
| pra              | aesident@tvbuehler.ch                                                                                                    |
| Vo               | rname "*                                                                                                    |
| 1                | Vorname von Kind/Partner etc.                                                                                               |
| Na               | chname "*                                                                                                    |
| 1                | Nachname von Kind/Partner etc.                                                                                              |
| Tel              | efon                                                                                                    |
|                  | Nummer von Kind/Partner falls<br>vorhanden oder die eigene Nummer.                                                          |
| Bit              | te wenn unter 18 Jahre hier Alter eintragen (wegen<br>rebelausschapk)                                                       |
|                  | UTUIdusschafik)                                                                                                    |
| Un               | terstūtzung / Verein "                                                                                                    |
|                  | TV Bühler                                                                                                    |
|                  |                                                                                                    |

# **Erneute Anmeldung**

Bei der erneuten Anmeldung auf den Smartphone/PC kann nun ausgewählt werden, für welche Person du die Anmeldung ausführen möchtest.

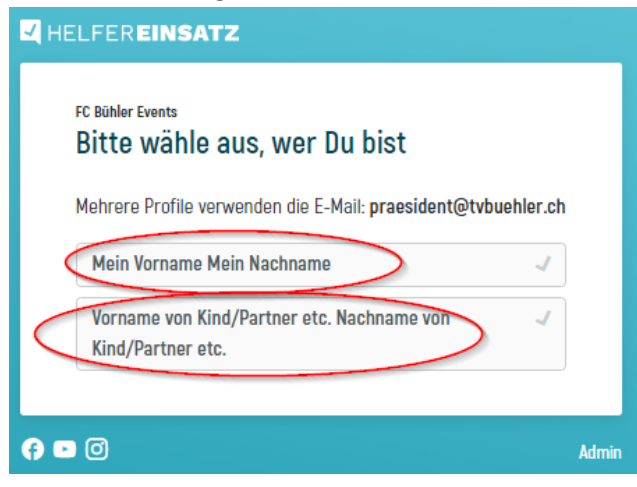